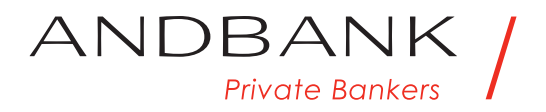

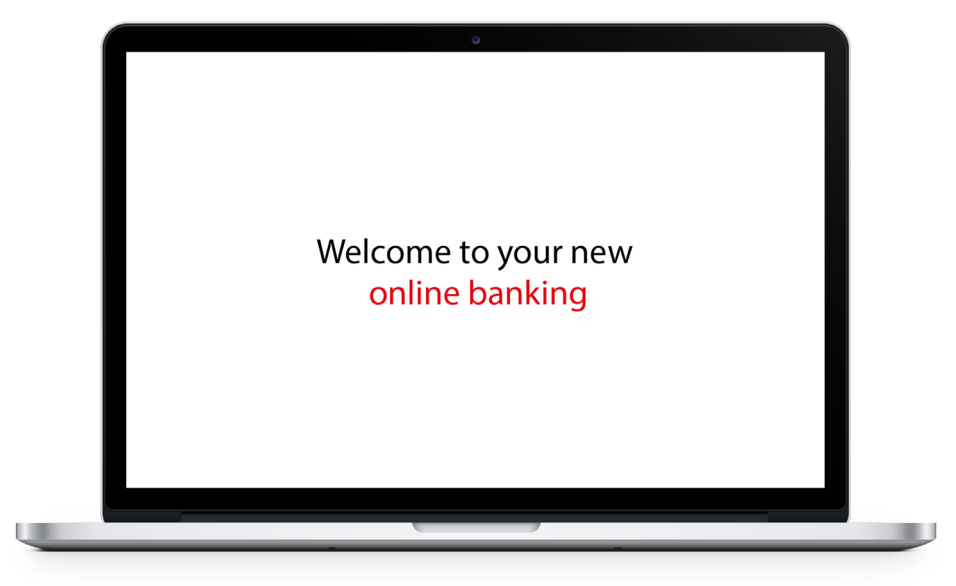

# We welcome you to your online banking

A multi-language platform: Catalan, Spanish, English and French.

To log in, all you need is the username you had in the previous version of e-Andbank.

If you don't have a username, you'll have to contact your manager to sign up.

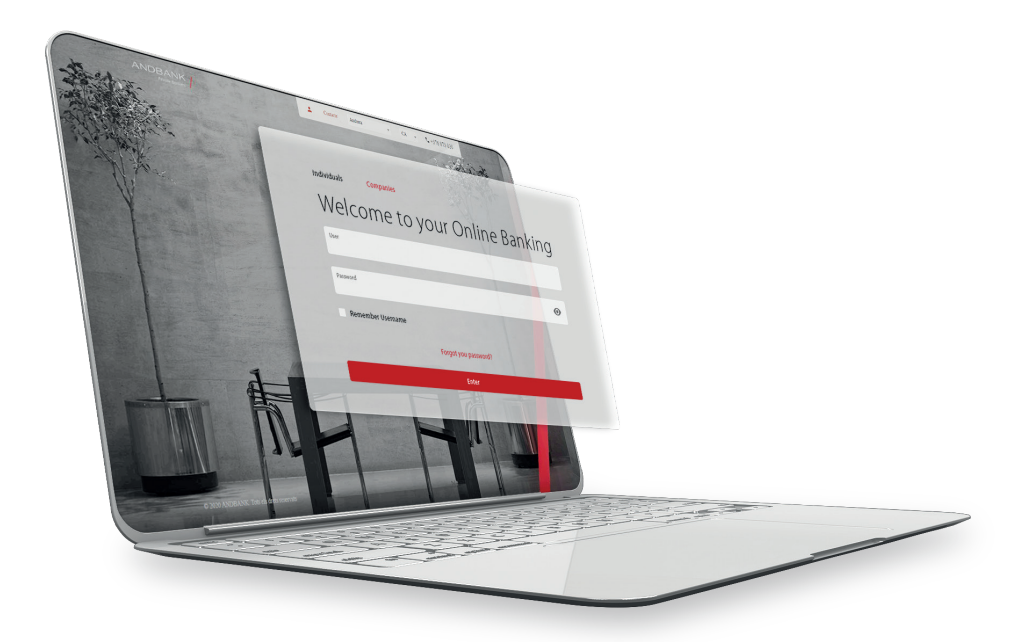

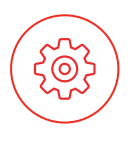

# Management of your personal account

A

# Buttons assigned to the management of your personal account

# Personal area

- Managing your personal data (phone number, email address, etc.)
- Password changes
- Communication configuration (PDF keys, email addresses, contact language, etc.)

# My documents

- Historical reports
- Customisable tax documentation

Coming soon: Portfolio reporting

# My mailbox

- Internal communication & pending tasks
- Correspondence & transaction history

Coming soon: Documentation signature

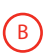

3

# List of accounts associated with the same usernameaccount

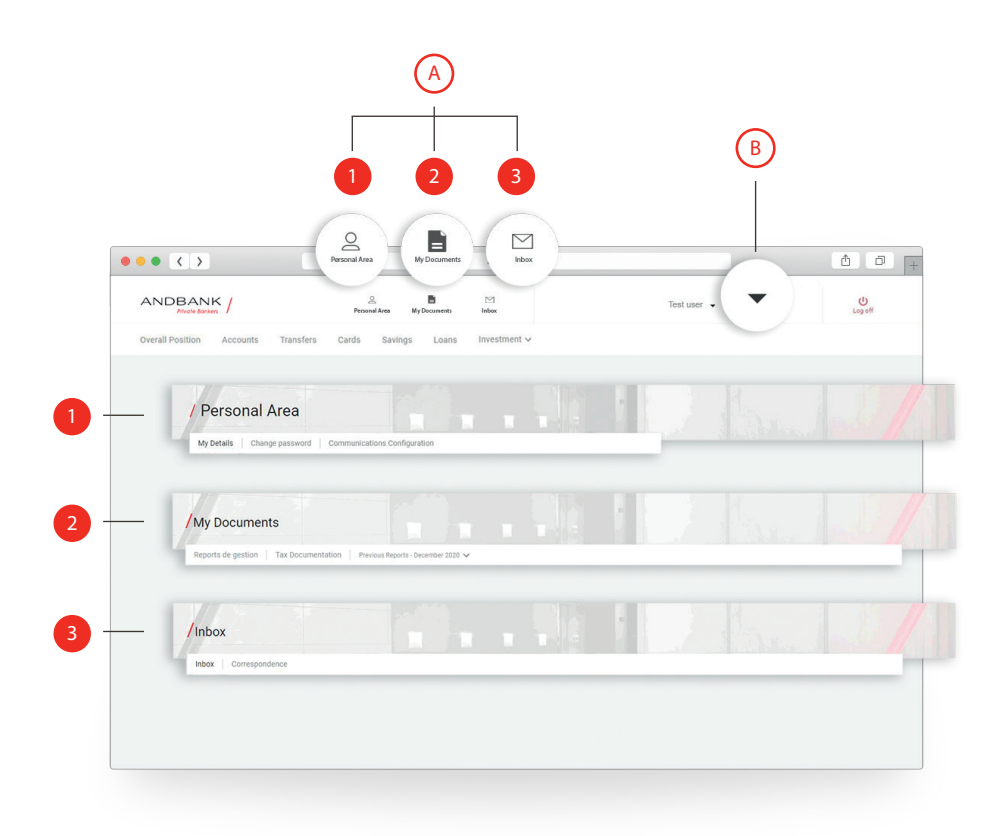

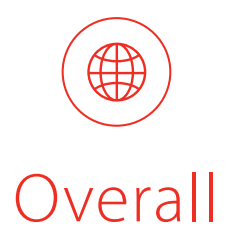

Home page of the new Home-Banking: Rapid view of the Overall Position, displaying all the available products.

- Button for rapid access to your account management
- 2 Static block of information with your latest transactions
- Economic information and the main active campaigns
- Options
  - View transactions
  - New transfer
  - Transfer between my accounts
  - Request cheque book
  - Account data

| Overall Posit                           | ion                            |                                     | Currency                          | EUR                               |                                                      |
|-----------------------------------------|--------------------------------|-------------------------------------|-----------------------------------|-----------------------------------|------------------------------------------------------|
| Accounts                                | Cash Balance<br>4.771.126.15 € | Available Balance<br>2.624.978.52 € | Pending Orders<br>-1,000.000,00 € | Locked Balance<br>-1,146,147,63 € | RECENT TRANSACTIONS                                  |
| Account                                 |                                | Ourrency                            | Balance                           | Value at EUR                      | VISA ATM PYRENEES3 - ANDBANC/ -10,00 C               |
| AD56 0001 0000 4139<br>Current accounts | 9990 0100                      | EUR                                 | 3.517.923,78 €                    | 3.517.923,78                      | ACT/ROCHE HOLDING LTD<br>-30795.24 CHF<br>23/01/2021 |
| AD56 0001 0000 4139<br>Current accounts | 9990 0100                      | CAD                                 | -20 306,25 \$                     | -13.065,46                        | ACT/VODAFONE GROUP PLC                               |
| AD56 0001 0000 4139<br>Current accounts | 9990 0100                      | HKD                                 | 0.00 HKS                          | 0,00 E                            | Market analysis                                      |
| AD56 0001 0000 4139<br>Current accounts | 9990 0100                      | JPY                                 | 0.00 ¥                            | 0,00 3                            | Opinion about economy                                |
| AD56 0001 0000 4139<br>Current accounts | 9990 0100                      | NZD                                 | 18.364,16 NZD                     | 10.726,72                         | and markets                                          |
| AD56 0001 0000 4139<br>Current accounts | 9990 0100                      | NOK                                 | 0,00 NOK                          | 0,00 1                            |                                                      |
| AD56 0001 0000 4139<br>Current accounts | 9990 0100                      | RUB                                 | -4.633.359,85 RUB                 | -51.856,56                        | Asset management                                     |
|                                         |                                |                                     |                                   |                                   | · 11                                                 |

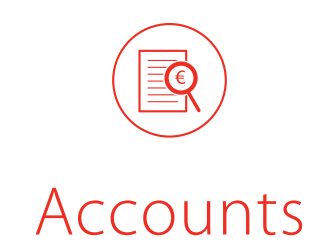

Page for viewing current account balances itemised by currency. The platform enables the user to view specific information by dossier and the execution of transfers.

- Drop-down list of the latest transactions in the dossier
- 2 Options
  - View transactions
  - New transfer
  - Transfer between my accounts
  - Account data

|   | ANDBANK /                                                                   | Personal Area My E | Cocuments Inbox                         |              | Test user 💌                    | Le              |
|---|-----------------------------------------------------------------------------|--------------------|-----------------------------------------|--------------|--------------------------------|-----------------|
|   | Overall Position Accounts Transfers                                         | Cards Savings      | Loans Investment ~                      |              |                                |                 |
|   | Accounts                                                                    |                    |                                         |              |                                |                 |
|   | Accounts                                                                    |                    | Currency                                | EUR          |                                |                 |
|   | Cash Balance Available Balance                                              | Pending Ord        | ers Locked Bal                          | ance         | DECENT TRANSACTIONS            |                 |
|   | 4.731.386,81 € 2.559.282,5                                                  | 4€ -1.000.         | 000,00 € -1.172                         | .104,27 €    | ACT/BARCLAYS PLC               |                 |
|   |                                                                             |                    |                                         |              | 0000000250000000<br>27/01/2021 | -475.75         |
|   |                                                                             |                    |                                         | + Filters    | ACT/DEUTSCHE BANK AG           | -351,60         |
| 4 | Account                                                                     | Currency           | Balance                                 | Value at EUR | 26/01/2021                     |                 |
| v | AD56 0001 0000 4139 9990 0100<br>Current accounts                           | EUR                | 3.518.886,98 €                          | 3.518.886,98 |                                |                 |
| - | AD56 0001 0000 4139 9990 0100                                               | CAD                | -20 306,25 \$                           | -13.065,46   | Market analysis                | Dad             |
|   | AD56 0001 0000 4139 9990 0100                                               |                    |                                         |              | Opinion about e                | conomy          |
|   | Current accounts                                                            | HKD                | 0.00 HK\$                               | 0,00         | and markets                    |                 |
|   | AD56 0001 0000 4139 9990 0100<br>Current accounts                           | JPY                | -916,514.00 ¥                           | -7.256,95    |                                | 1               |
|   | <ul> <li>AD56 0001 0000 4139 9990 0100</li> <li>Current accounts</li> </ul> | NZD                | 18.364,16 NZD                           | 10.726,72    |                                |                 |
|   | AD56 0001 0000 4139 9990 0100                                               | NOK                | 0,00 NOK                                | 0,00 :       | set management                 |                 |
|   | AD56 0001 0000 4139 9990 0100                                               | 010                | 4 433 350 05 DUD                        |              | Jur F View Transa              | ctions          |
|   | ×                                                                           | RUD.               | 14 11 1 1 1 1 1 1 1 1 1 1 1 1 1 1 1 1 1 | 101 800 00 1 | New Transfe                    | r               |
|   |                                                                             |                    |                                         |              |                                |                 |
|   |                                                                             |                    |                                         |              | 2 Transfer bet                 | ween my account |

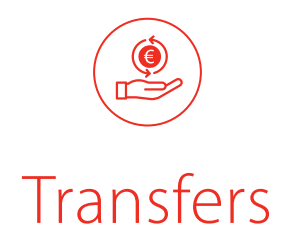

New features for issuing and managing transfers, both between the user's own accounts and between domestic and international accounts.

In the case of international transfers, it is possible to select the allocation of the operational costs on a shared basis between the sender and the beneficiary of the transfer.

Management of standing orders and regular beneficiaries.

# Options

- Standing orders
- Regular beneficiaries

| • • • >                                               | andbank.com                                    |                                                     | <u> </u>             |
|-------------------------------------------------------|------------------------------------------------|-----------------------------------------------------|----------------------|
| ANDBANK /                                             | C T Personal Area My Documents Inbox           | Test user · 👻                                       | Logoff               |
| Overall Position Accounts Tra                         | ansfers Cards Savings Loans Investment 🗸       |                                                     |                      |
| / Transfers                                           |                                                |                                                     |                      |
| Transfer to my accounts National tra                  | ansfer International transfer Latest Transfers | a dampin of the first states of                     | Standing Orders      |
| Transfer to my accounts                               | 0                                              | RECENT TRANSACTIONS                                 | Regular beneficiarie |
|                                                       |                                                | VISA ATM PYRENEES3 - ANDBANC/<br>21/01/2021         | -10,00 €             |
| 1 -<br>Details                                        | Summary and Confirmation                       | ACT/ROCHE HOLDING LTD                               | -30795.24 CHF        |
|                                                       |                                                | ACT/VODAFONE GROUP PLC                              |                      |
| From account Deb Addurf To account Beneficity Account | ×                                              | Market analysis<br>Opinion about ecc<br>and markets | onomy                |
| Details<br>Arrount                                    | ×                                              | Asset management<br>Our Funds                       |                      |

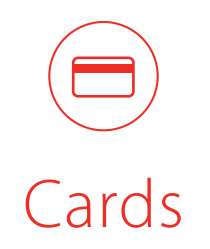

The card operations permitted include the activation/blocking of the selected card, search and downloading a PDF or Excel file with its transactions.

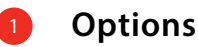

- View transactions
- Data
- 2 Button for rapid access to drop-down list with the latest transactions

| •• < >                                                    |                            | andbank.com    |                               |                                                             | <u> </u>     |
|-----------------------------------------------------------|----------------------------|----------------|-------------------------------|-------------------------------------------------------------|--------------|
| ANDBANK /                                                 | Personal Area My Documents | ⊡<br>Inbox     |                               | Testuser 👻                                                  | Logof        |
| Overall Position Accounts Transfer                        | rs Cards Savings Loans     | Investment 🗸   |                               |                                                             |              |
| / Cards                                                   |                            |                |                               |                                                             |              |
| Credit Cards                                              | Tota<br>33:                | Used<br>3,00 € | Total Available<br>1.167,00 € | RECENT TRANSACTIONS                                         |              |
| Number                                                    | Umit                       | Used           | Available                     | VISA ATM PYRENEES3 - ANDBANC/<br>21/01/2021                 | -10,00 (     |
| <ul> <li>453294*****6824</li> <li>VISA OPEN OR</li> </ul> | 0,00 €                     | 0,00 €         | 0,00 € ∃                      | ACT/ROCHE HOLDING LTD<br>00000000010000000000<br>25/01/2021 | -30795.24 CH |
| 450876*****1606                                           | 1.500,00 €                 | 333,00 €       | 1.167,00 € :                  | ACT/VODAFONE GROUP PLC                                      |              |
| 493474*****0034<br>VISA DEBIT                             |                            |                | :                             |                                                             |              |
|                                                           |                            |                |                               | Asset management                                            |              |
|                                                           |                            |                | View Transa                   | ctions Dur F                                                |              |
|                                                           |                            |                |                               | VerTreasters Mender                                         |              |
|                                                           |                            |                | L                             | Card details                                                | 1014         |
|                                                           |                            |                |                               | 1 Intervening                                               |              |
|                                                           |                            |                |                               | H0,001 0                                                    |              |
|                                                           |                            |                |                               | Tring O                                                     |              |
|                                                           |                            |                |                               | Ontoto                                                      |              |
|                                                           |                            |                |                               | Details<br>Long 40                                          | 14           |

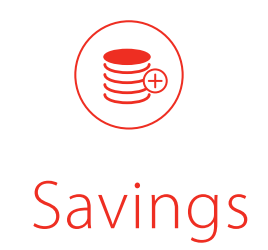

Breakdown of products linked to savings, with information on the typology, reference currency, interest rate, maturity, volume and total amount.

Possibility to sort by type of currency.

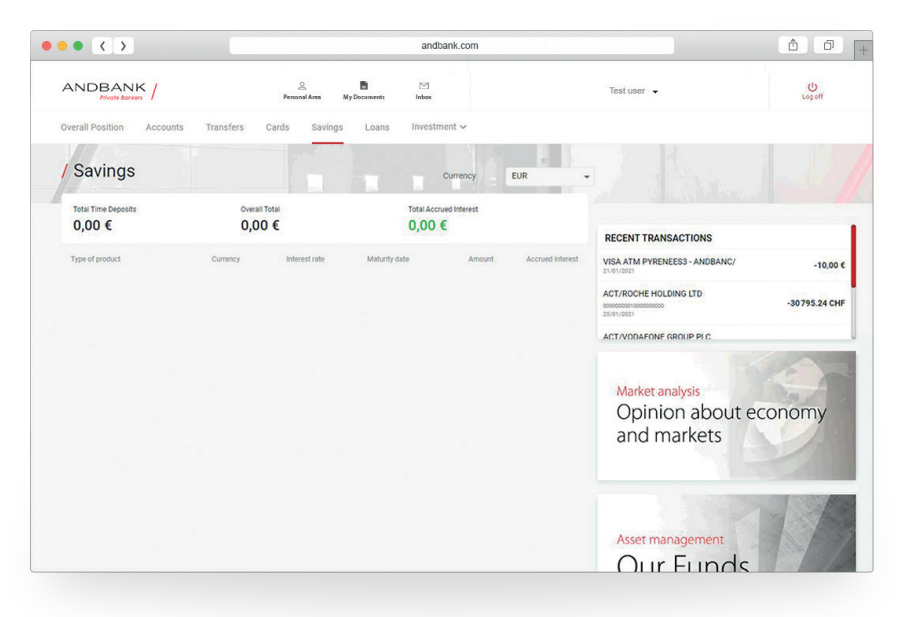

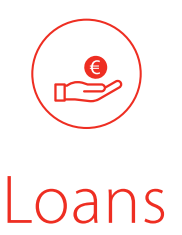

# More information on loans

Information on the capital granted, outstanding debt, interest rate, amortised capital, paid interest, dates, number of instalments, etc.

The new platform enables the user to view historical movements, past and future amortisation tables and a pie chart with the percentage of amortised capital.

| • < >                       | andbank.com                                                               |                                                      | A D           |
|-----------------------------|---------------------------------------------------------------------------|------------------------------------------------------|---------------|
| ANDBANK /                   | S E M<br>Personal Javas My Documenta Indox                                | Test user 👻                                          | U<br>Log off  |
| Overall Position Account    | ts Transfers Cards Savings Loans Investment ~                             |                                                      |               |
| / Loans                     |                                                                           |                                                      |               |
| Amount Granted              | Outstanding Amount                                                        |                                                      |               |
| 100.000,00 €                | 100.000,00 €                                                              | ECENT TRANSACTIONS                                   |               |
|                             | V<br>23                                                                   | SA ATM PYRENEES3 - ANDBANC/<br>91/2021               | -10,00 €      |
| Description                 | Currency Amount Granted Outstanding Interest Total payment A<br>Amount 99 | CT/ROCHE HOLDING LTD                                 | -30795.24 CHF |
| 5080006393<br>Mortgage Loan | EUR 100.000,00 € 100.000,00 € 629,61 € 0,00%                              | CT/VODAFONE GROUP PLC                                |               |
|                             |                                                                           | Market analysis<br>Opinion about ecor<br>and markets | nomy          |
|                             |                                                                           | Asset management<br>Our Funds                        |               |

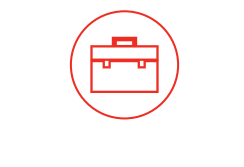

# Investments

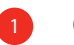

# Options

- Portfolio
- Markets
- News
- Portfolio
- 2
- Asset dossier

# Portfolio

Breakdown of portfolio securities by asset type

# 4 Microsoft corp

Access to the asset data sheet

5 Button for rapid access to asset portfolio transactions

Market & Limited Orders

# Orders

Detailed breakdown of executed, partial, ongoing and cancelled orders, classified by date.

| Devent Postfor                                                                                                    | nts Transfers                  | Cards Sa        | Avings L | oeeb I        | Merecenter and a second second |               | Te            | st user 👻   |                               |                    | Logoff | Portfolio<br>Markets<br>News | (a             |
|----------------------------------------------------------------------------------------------------|--------------------------------|-----------------|----------|---------------|----------------------------------------------------------------------------------------------------|---------------|---------------|-------------|-------------------------------|--------------------|--------|------------------------------|----------------|
| Derrill Position Account Investment Portfolio Portfol  Count Count | nts Transfers                  | Cards Sa<br>ent | avings L | oans In       | westment ~                                                                                                    | •             |               |             |                               |                    |        | Portfolio<br>Markets<br>News | a              |
| Portfolio Portfolio Portfolio                                                                                                    | blio Managem<br>tolio orders   | ent             |          |               |                                                                                                    |               |               |             |                               |                    |        | Portfolio<br>Markets<br>News | a              |
| Portfolio Portfolio My Pert                                                                                                    | blio Managem<br>folio orders   | ent             |          |               |                                                                                                    |               |               |             |                               |                    |        | News                         |                |
| Portfolio Portfolio Portfolio Ny Pert                                                                                                    | folio Managem<br>folio orders  | ent             |          |               |                                                                                                    |               |               |             |                               |                    | 1      |                              |                |
| Portfol                                                                                                    | tolio Manageme<br>tolio orders | ent             |          |               |                                                                                                    |               |               |             |                               |                    |        |                              |                |
|                                                                                                    | folio orders                   | ent             |          |               |                                                                                                    |               |               |             |                               |                    |        |                              |                |
|                                                                                                    | Fixed Income                   |                 |          |               |                                                                                                    |               |               |             |                               |                    |        |                              |                |
|                                                                                                    | Fixed Income                   |                 |          |               |                                                                                                    |               |               |             |                               |                    |        |                              |                |
|                                                                                                    | Fixed Income                   |                 |          |               |                                                                                                    |               |               |             |                               |                    |        |                              |                |
|                                                                                                    |                                |                 |          |               |                                                                                                    |               |               |             |                               |                    |        |                              |                |
|                                                                                                    | Instrument                     | Ourrancy        | quantity | ourrent price | Price Cost                                                                                                    | Market Value  | Total cost    | Outcome (%) | 15N                           | 1                  |        |                              |                |
|                                                                                                    | BARCLAYS PLC                   | GSP             | 110.00   | 145.90        | 9,451.0091                                                                                                    | 339.93 EUR    | 11,534.19 EUR | -97.05      | GB0031348658                  | -                  | : /    |                              |                |
| v 1<br>v 3<br>v 3<br>v 3<br>v 4                                                                                                    | AMERICAN EXPRESS CO            | USD             | 2.00     | 121.69        | 181.055                                                                                                    | 198.94 EUR    | 295.99 EUR    | -32.79      | US0258161092                  | -                  |        |                              |                |
|                                                                                                    | IBM CORP                       | USD             | 3.00     | 126.79        | 169.19                                                                                                    | 310.91 EUR    | 414.89 EUR    | -25.06      | US4592001014                  |                    |        |                              |                |
| · · ·                                                                                                    | MICROSOFT CORP                 | USD             | 577.00   | 211.80        | 102.1929                                                                                                    | 99,892.58 EUR | 48,197.87 EUR | 107.26      | US5949181045                  |                    |        |                              |                |
| • •                                                                                                    | ROCHE HOLDING LTD              | CHF             | 100.00   | 305.25        | 307.9524                                                                                                    | 28,345.43 EUR | 28,503.00 EUR | -0.5e       | CHOOLOGICOLOGIC               |                    |        |                              |                |
| v ,                                                                                                    | ABBOTT LABORATORIES            | USD             | 75.00    | 105.32        | 8.3416                                                                                                    | 7,473.86 EUR  | 511.38 EUR    | 1,361.5     | MICROSOFT CORP                | Tab.               |        |                              |                |
| • ,                                                                                                    |                                |                 |          |               |                                                                                                    |               |               |             | Oper217.55 Vol- High:215.79   | ac 10.10 11.07/003 | 158.42 |                              |                |
|                                                                                                    | AMAZON.COM INC                 | USD             | 1,00     | 3,104.20      | 3,233.05                                                                                                    | 63,433.86 EUR | 2,642.68 EUR  | 2,300.3     | Introduction Historical chart |                    |        |                              | spending price |
|                                                                                                    |                                |                 |          |               |                                                                                                    |               |               |             |                               | MCROSOFT COL       | 12     |                              | Closing price  |
|                                                                                                    |                                |                 |          |               |                                                                                                    |               |               |             | 200                           |                    |        |                              | Variation      |
|                                                                                                    |                                |                 |          |               |                                                                                                    |               |               | - 1         |                               |                    | ~      | ~                            | Nariation %    |
|                                                                                                    |                                |                 |          |               |                                                                                                    |               |               |             | M                             |                    |        |                              | High           |
|                                                                                                    | -                              |                 |          |               |                                                                                                    |               |               |             | 1 N                           |                    |        |                              | Volume         |
|                                                                                                    |                                |                 |          |               |                                                                                                    |               |               |             |                               |                    |        |                              |                |

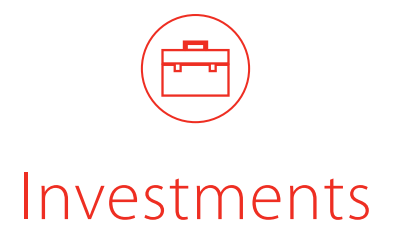

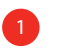

# Options

- Portfolio
- Markets
- News
- Portfolio
- 2 Asset dossier
- Button for rapid access to asset portfolio transactions
  - 3.1 Option to choose debit account
  - 3.2 Value vs. amount calculator
  - 3.3 Order type selector: To market, limited, stop, etc.
  - 3.4 Maturity selector: via drop-down list / Calendar

| •• < >                |                     | andbank.com                                                                                                    |                                   |                         |
|-----------------------|---------------------|----------------------------------------------------------------------------------------------------|-----------------------------------|-------------------------|
| ANDBAN<br>Minate Bank | K /                 | Remain Area My Documents Inbox                                                                                                    | Test user 👻                       | Log off                 |
| Overall Position      | Accounts Transfers  | Cards Savings Loans Investment ~                                                                                                    |                                   | Portfolio               |
| 1/1/10                |                     |                                                                                                    |                                   | Markets                 |
| Investmen             | t                   |                                                                                                    |                                   | Nour                    |
| Destfalie             |                     | and the second second se                                                                                                    | I Contraction of the second       | ACT O                   |
| Portiolio             |                     |                                                                                                    |                                   |                         |
|                       | Portfolio Managem   | nent                                                                                                    |                                   |                         |
|                       | My Portfolio orders |                                                                                                    |                                   |                         |
|                       |                     |                                                                                                    |                                   |                         |
|                       | Equity Fixed Income | Gurenov quantity quinert trice Price Data Marias Value                                                                                                    | Total cost Outcome (N) IdIN       |                         |
|                       | MICROSOFT CORP      | 1/5D 577 00 211 80 102 1929 99 892 58 FUR                                                                                                    | 48 197 87 FUR 107 26 US5949181045 |                         |
|                       |                     |                                                                                                    |                                   |                         |
|                       |                     |                                                                                                    |                                   |                         |
|                       |                     |                                                                                                    |                                   |                         |
|                       |                     |                                                                                                    |                                   |                         |
|                       |                     | Order                                                                                                    |                                   |                         |
|                       |                     | Order<br>• MICROSOFT CORP                                                                                                    |                                   | 225.00 \$               |
|                       |                     | Order<br>• MICROSOFT CORP<br>• 0996217/36 Wei: High 228.79 Leve.217.30 21/07/2021 1.58.42                                                                                                    |                                   | 225.00 \$<br>7.95 3.66% |
|                       |                     | Order            • MICROSOFT CORP            Øyes: 217.36         Veck: High: 225.79           Øyes: 217.36         21.001/2023           1.58.42           • Bay: O Sell                                                                                                    |                                   | 225.00 \$<br>7.95 3.66% |
|                       |                     | Order            • MICROSOFT CORP            Øyee: 117,36         Vale - Hight 225.79           Øyee: 217,36         Vale - Hight 225.79           Bay:         0 sell           File         Current paration: 577.87 / Am                                                                                                    | age 19                            | 225.00 \$<br>7.95 3.66% |
|                       |                     | Order              • MICROSOFT CORP             • Generation 21/2012             • 10/2021             • 10/2021             • 10/2021             • 10/2021             • 10/2021             • 10/2021             • 10/2021             • 10/2021             • 10/2021             • 10/2021             • 10/2021             • 10/2021             • 10/2021             • 10/2021             • 10/2021             • 10/2021             • 10/2021             • 10/2021             • 10/2021             • 10/2021             • 10/2021             • 10/2021             • 10/2021             • 10/2021             • 10/2021             • 10/2021             • 10/2021             • 10/202             • 10/202             • 10/202             • 10/202             • 10/202             • 10/202             • 10/202             • 10/202             • 10/202             • 10/202             • 10/202             • 10/202             • 10/202             • 10/202             • 10/202             • 10/202             • 10/202             • 10/202             • 10/202             • 10/202             • 10/202             • 10/202             • 10/202             • 10/202             • 10/202             • 10/202             • 10/202             • 10/202             • 10/202             • 10/202             • 10/202             • 10/202             • 10/202             • 10/202             • 10/202             • 10/202             • 10/202             • 10/202             • 10/202             • 10/202             • 10/202             • 10/202             • 10/202             • 10/202             • 10/202             • 10/202             • 10/202             • 10/202             • 10/202             • 10/202             • 10/202             • 10/202             • 10/202             • 10/202             • 10/202             • 10/202             • 10/202             • 10/202             • 10/202             • 10/202             • 10/202             • 10/202             • 10/202             • 10/20                                          | nam 100<br>****                   | 225.00 \$<br>7.95 3.66% |
|                       |                     | Order              • MICROSOFT CORP             Øgen: 217.36 Vel High: 225.39 Leve: 217.30 21/01/3021 1:58 42            Øgen: 217.36 Vel High: 225.39 Leve: 217.30 21/01/3021 1:58 42            • Buy Sell           Par         Commit particle: 377.80 / Anr.           Ød1              0100 de similate balance: 431             CURRENT ACCOUNTS - 5 (000)                                                                                                    | napie 500<br>•<br>•<br>•          | 225.00 \$<br>7.95 3.66% |
|                       | _                   | Order         • MICROSOFT CORP           Oper.217.36         Velc. High: 225.79         Leve: 217.20         21/07/2021         1.58.42           • Bury                                                                                                    | naor 500<br>•<br>•                | 225.00 \$<br>7.95 3.66% |
| _                     | _                   | Order Order Onicrosoft CORP Oper: 21736 Vide - Hight 225.79 Leve: 21730 21/01/2021 1:56.42 Bay Sell Filt Control Control - Solid Leve: 10 Onicid Leve: 10 Onic | ngore 509<br>•<br>•<br>•<br>•     | 225.00 \$<br>7.95 3.66% |
|                       | _                   | Order         • MICROSOFT CORP           Øyett 217.36         Walk - Højet 225.79         Low 21/2021         158.42           • Bøy         Sell         Commit prestore 37.69 / Jun           Øll         Ourmit prestore 37.69 / Jun         Ourmit prestore 37.69 / Jun           Øll         Ourmit prestore 37.69 / Jun         Ourmit prestore 37.69 / Jun           Øll         Ourmit prestore 37.69 / Jun         Ourmit prestore 37.69 / Jun           Øll         Ourmit prestore 37.69 / Jun         Ourmit prestore 47.60           Watter of rester         0         0         Ourmit prestore 47.60                                                                                                    | Nace: 199<br>•<br>•<br>•          | 225.00 \$<br>7.95 3.66% |
|                       |                     | Order  MICROSOFT CORP  My Sell  My Sell | Nature 500<br>•<br>•<br>•         | 225.00 \$ 7.95 3.66%    |
|                       |                     | Order              • MICROSOFT CORP             Øyer: 117,36 1946: 1684 (2007)             Øyer: 217,36 1946: 21739 1496 (2007)             Øyer: 217,36 1946: 1948 (2007)             Øyer: 217,36 1946: 1948 (2007)             Øyer: 217,36 1946: 1948 (2007)             Øyer: 217,36 1946             Øyer: 217,36 1946             Øyer: 217,36 1946             Øyer: 217,36 1946             Øyer: 217,36 1946             Øyer: 217,36 1946             Øyer: 217,36 1946             Øyer: 217,36 1946             Øyer: 217,36 1946             Øyer: 217,36 1946             Øyer: 217,36 1946             Øyer: 217,36 1946             Øyer: 217,37 2017             Øyer: 217,37 2017                                                   | 500                               | 225.00 \$ 7.95 3.66%    |
|                       |                     | Order           • MICROSOFT CORP           Oyes: 117.36         Vite: High: 225.79           Oper: 217.36         Vite: High: 225.79           Bay         Sell           File         Correct postion: 57.66 / Am           Det excert         Group subtace balance 4.98           Out excert         Group subtace balance 4.98           Out excert         Group subtace balance 4.98           Out excert         group subtace balance 4.98           Out excert         group subtace balance 4.98           Out excert         group subtace balance 4.98           Out excert         group subtace balance 4.98           Out excert         group subtace balance 4.98           Out excert         group subtace balance 4.98           Out excert         group subtace balance 4.98           Out excert         group subtace balance 4.98           Out excert         group subtace balance 4.98           Out excert         group subtace balance 4.98           Out excert         group subtace 4.98           Out excert         group subtace 4.98           Out excert         group subtace 4.98           Out excert         group subtace 4.98           Out excert         grout excert           Out excert                                                                                                    | 4094 500<br>                      | 225.00 \$ 7.95 3.66%    |
|                       |                     | Order            • MICROSOFT CORP            9ex: 17.36: Vec. High: 225.79: Lee: 217.30: 21.00/2020; 1.58.42;           • Bay         9.611           Part         Corrent particles: 27.40: Abit           Bet account         Global sublisties basise: 4.585           Definement         00004 sublisties basise: 4.585           Moder              •           Group              •           Group              •           Group              •           Group              •           Group              •           Group              •           Group              •           Group              •           Group              •           Group              •           Group              •           Group              •           Group              •                                                                                                    | nane 505<br>                      | 225.00 \$ 7.95 3.66%    |

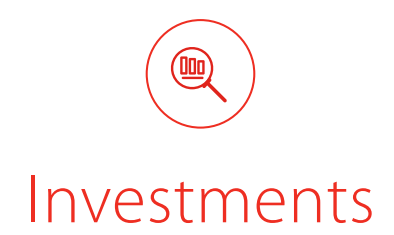

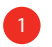

### Options

- Portfolio
- Markets
- News

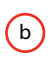

### Markets

Possibility of asset portfolio transactions in shares, ETFs and Funds via the markets page

- 2 Market information on indices, shares, ETFs and investment funds
- Advanced search engines in the Actions/ ETFs and Investment Funds tags

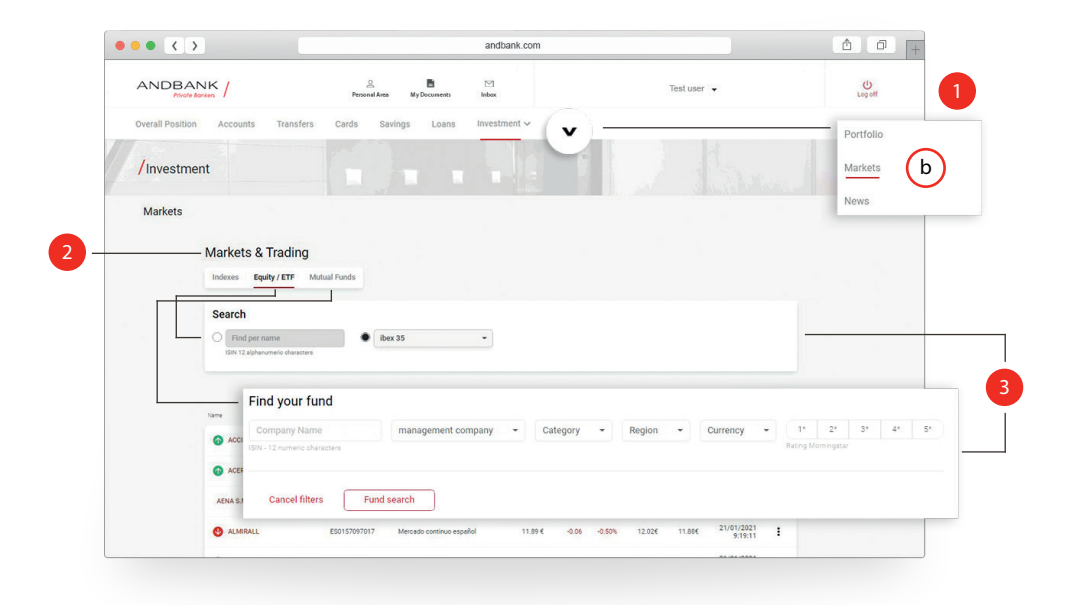

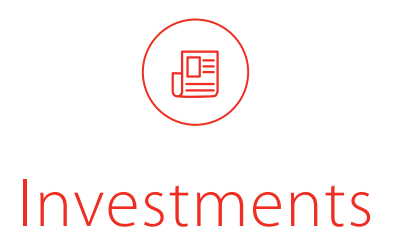

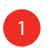

### Options

- Markets
- Mercados
- News

# C News

Latest news, Andbank tips and national and international news from different sources in the market area.

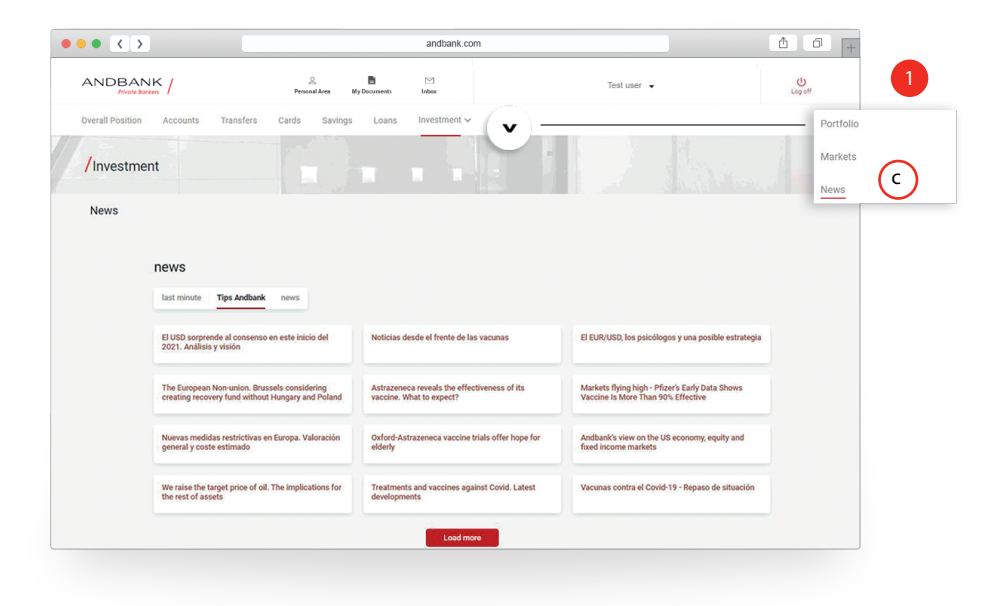

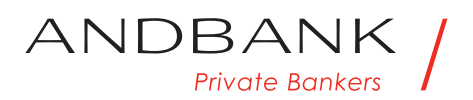

www.andbank.com